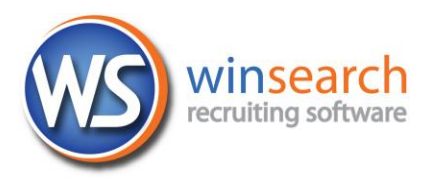

## **Connecting to a Cloud Session on a MAC**

To connect to your remote session, you will need to get and install the Microsoft Remote Dektop Connectop app from the iTunes store (it is free). Get version 10.x or above. The following provides the basics for getting this connection set up.

- 1. Download and install the Microsoft Remote Desktop App from iTunes or App store.
- 2. Open the Microsoft Remote Desktop App, possibly using Finder to do so to see the window shown on the left below.

|    | Microsoft Remote Desktop                                         | • • •                  | Edit Remote Desktops -       |
|----|------------------------------------------------------------------|------------------------|------------------------------|
|    | New Start Edit Preferences Remote Resources Azure RemoteApp      | General Session        | Redirection                  |
|    | (Q                                                               |                        |                              |
|    |                                                                  | Connection name        |                              |
| 3. | Click New to bring up the next screen show                       | n to PC name           | Host name or IP address      |
| 4  | the right.                                                       | Gateway                | No gateway configured        |
| 4. | Type WINSearch Remote Connection to                              | r the Credentials      |                              |
|    | you want to use.                                                 | User name              | Domain\user                  |
| 5. | Type <b>mycloud.winsearch.com</b> as the PC                      | Name Password          | Password                     |
|    | entry.                                                           |                        |                              |
| 6. | Enter the domain and username in the User                        | name Resolution        | Native                       |
|    | box as follows:                                                  | Colors                 | True Color (24 bit)          |
|    | WinSearchASP\XXXJDoe                                             | Full screen mode       | OS X native                  |
|    |                                                                  |                        | Start session in full screen |
|    | Domain \ and not / 3 letters for<br>name company,<br>name initia | r your<br>first<br>ıl, | Use all monitors             |
|    | your last n                                                      | ame                    |                              |

- 7. Type your password in the Password box.
- 8. Click on Session at the top then select Forward Printing Devices

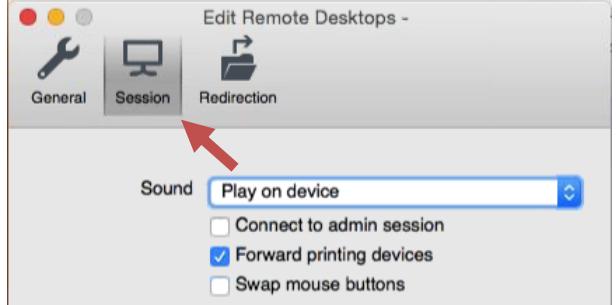

9. Click the red close button in the upper left corner to close this dialog box. Now you set up connection looks like this:

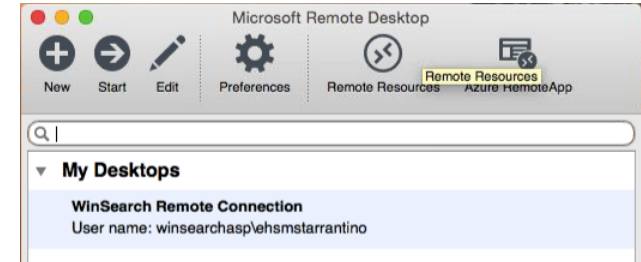

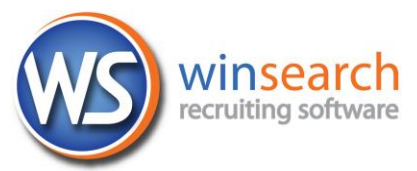

10. When you see any Verify Connection dialog boxes like one of the ones shown below, click Continue.

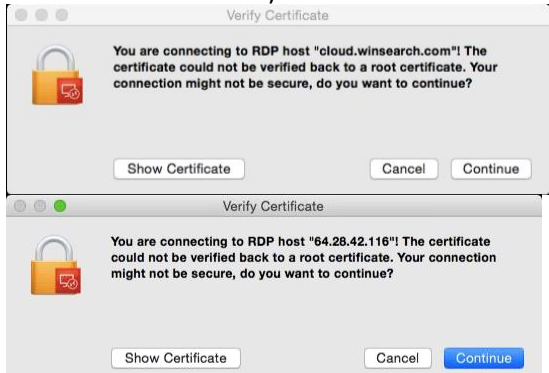

11. Now you are connected.